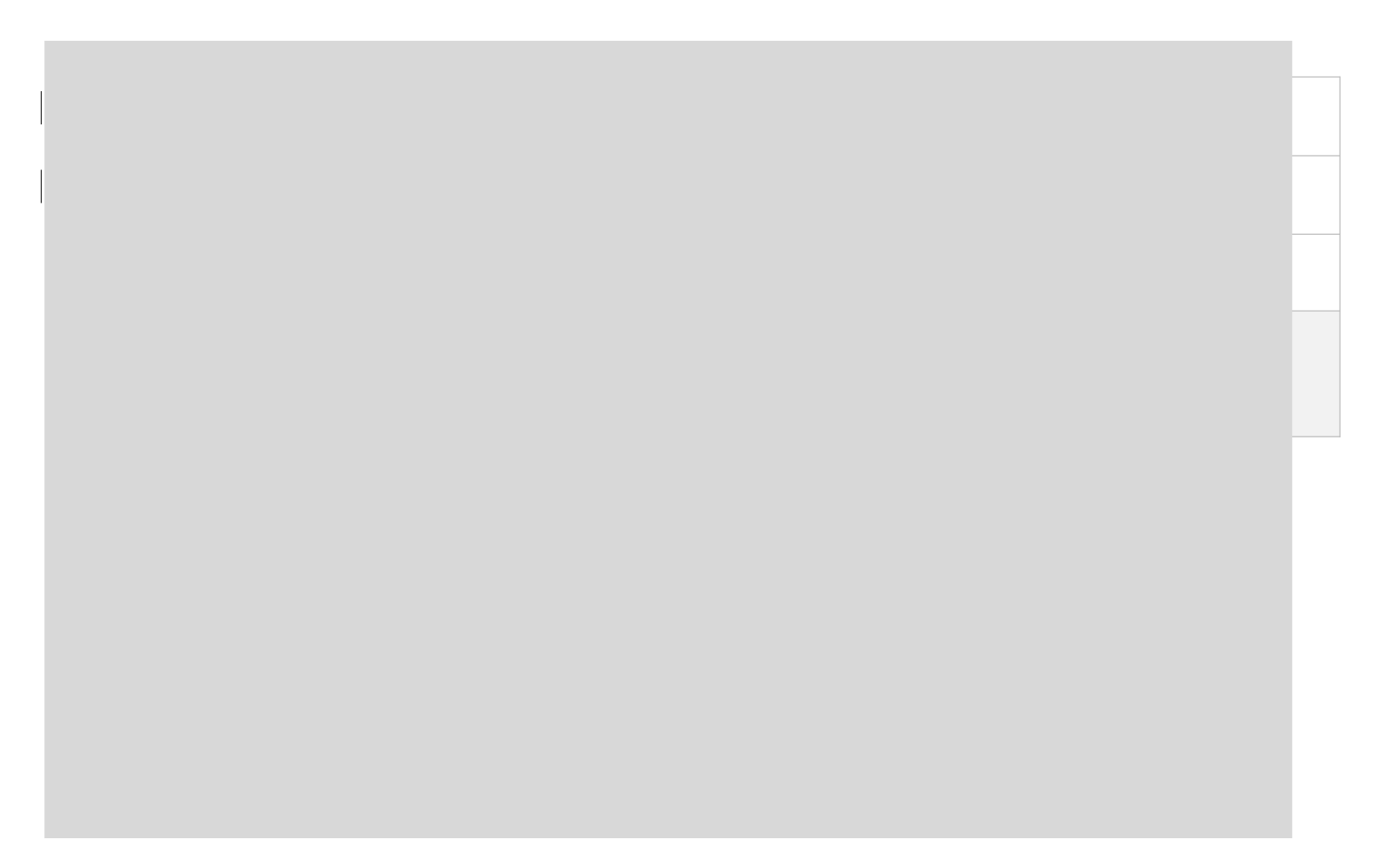

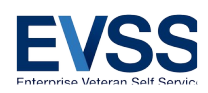

## **Revision History**

| Revision        | Description of Change                                                                                                    | Author                     | Date                       |
|-----------------|----------------------------------------------------------------------------------------------------|----------------------------|----------------------------|
| Rev: 1.0        | Provide that corresponds to each page                                                                                                    | Michael Betsch             | 05/20/2015                 |
| Rev: 2.0        | nstruc IS7 III IK                                                                                                    | Mner. etsch                | 6/01/2015                  |
| Rev: 3.0        | Made to match wireframes Vete                                                                                                    | Michael Betsch<br>Self Ser | vice <sup>06/10/2015</sup> |
| Rev: 4.0        | Approved comments from VR&E approvers; minor edits to correct typos, misspellings, etc.                                                                                      | Michael Betsch             | 06/17/2015                 |
| Rev: 5.0        | Updated content per 06/18 meeting with VR&E. See green highlighted text for content updates. See pink highlights for questions from Mike Betsch.                             | Michael Betsch             | 06/18/2015                 |
| Rev: 6.0        | Incorporating updates from VR&E                                                                                                    | Michael Betsch             | 06/25/2015                 |
| Rev: 7.0        | Received and incorporated latest edits from VR&E to include missing hyperlinks and minor text edits for clarification.                                                       | Michael Betsch             | 06/26/2015                 |
| Rev: 8.0        | Updates made to multiple sections per Corey<br>Williams and feedback from John Watson                                                                                        | Michael Betsch             | 06/30/2015                 |
| <u>Rev: 9.0</u> | Included edits from Mike Carr (BAS) to swap VR&E<br>for formal program name and or formal program<br>name w/ acronym. SEE: Item #s 20 and 25 to finalize<br>button language. |                            |                            |

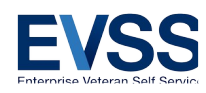

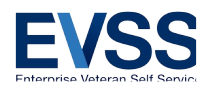

# **Table of Contents**

| 1.0 | VR&E Forms Feature Content4 |  |
|-----|-----------------------------|--|
|-----|-----------------------------|--|

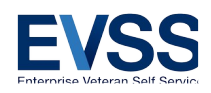

## **1.0 VR&E Forms Feature Content**

This document provides detailed screenshots and proposed content for VR&E Forms.

Content provided in screenshots and wireframes should be considered as sample content for visualization purposes only. Wireframes can be found here: <u>http://7xsaxh.axshare.com/#p=starting\_page\_learn\_vre\_</u>

**NOTE:** The wireframes are for visualization purposes only and will not be updated to reflect proposed or final content. All stages of content development, from proposal to final approval, will be made in this document.

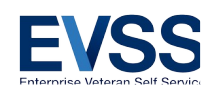

1. VR&E Page 1, eBenefits VR&E Landing page – This is the starting page in the wireframes for VR&E. The proposed content below the screenshot will appear on the current <u>eBenefits VR&E production page</u>. You can find this wireframe here: <u>http://7xsaxh.axshare.com/#p=starting\_page\_learn\_vre\_</u>

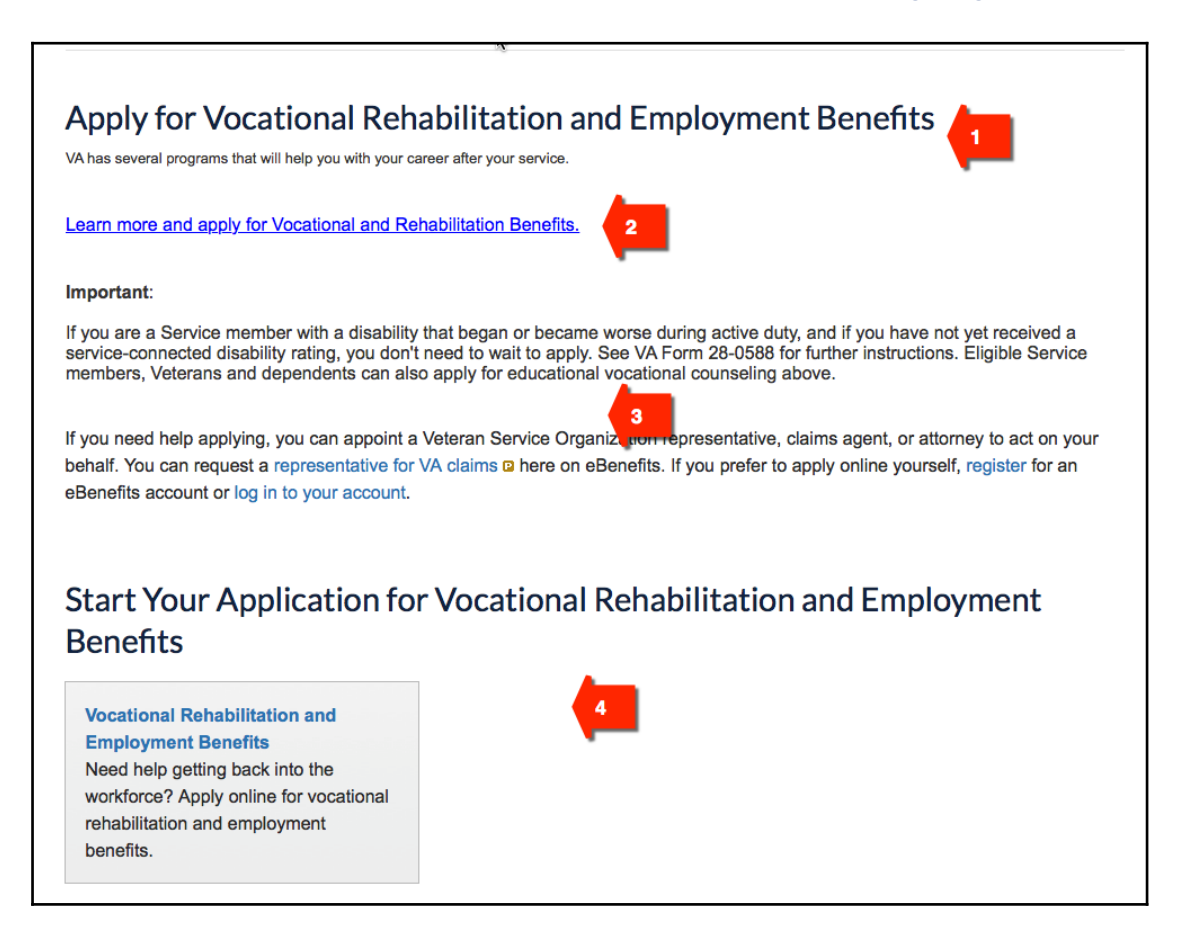

## **#1** - Section Title and Short Description

**Title:** Apply for Vocational Rehabilitation and Employment Benefits

**Description:** VA may assist you in receiving vocational rehabilitation and employment services to help with job training, employment accommodations, resume development, and job seeking skills coaching. Other services may be provided to assist Veterans in starting their own businesses or with independent living services.

## #2 - Action Prompt

Link Title: Learn about Vocational and Rehabilitation benefits and apply online. Link URL: <u>http://www.benefits.va.gov/vocrehab/</u>.

## **#3 - Informational Content** Instructions 1: Important

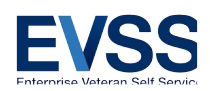

If you are a Service member who is currently enrolled in the Integrated Disability Evaluation System (IDES) and have not yet received a service-connected disability rating, you may still apply. Entitlement is based on the receipt of:

- VA\_F<u>orm</u> 28-1900
- Documentation of referral to a military Physical Evaluation Board (PEB), and
- Attendance at the initial evaluation appointment

Please contact your local Physical Evaluation Board Liaison Officer (PEBLO) or Regional Office for additional information. Eligible Service members and Veterans can also apply for educational vocational counseling using the link above.

**Instructions 2:** If you need help applying, you can appoint a Veteran Service Organization representative, claims agent, or attorney to act on your behalf. You can request a representative for VA claims P here on eBenefits. If you prefer to apply online yourself, register for an eBenefits account or log in to your account.

## #4 - Section Title and Menu Box Information

**Title:** Start Your Application for Vocational Rehabilitation and Employment Benefits **Menu Box Title/Information:** Use existing menu as currently found on eBenefits

- VR&E Page 2, 28-8832 Log-in This is the second page in the wireframes for VR&E. It displays the DS Logon page. No developer changes required to wireframe found here: <u>http://7xsaxh.axshare.com/#p=28-8832 log-in</u>
- **3.** VR&E Page 3, VR&E Forms Never Applied This is the third page in the wireframes for VR&E. It displays two menu options available to users for requesting counseling or applying for Vocational Rehabilitation. training. You can find this wireframe here: <u>http://7xsaxh.axshare.com/#p=vre\_forms\_never\_applied</u>

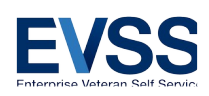

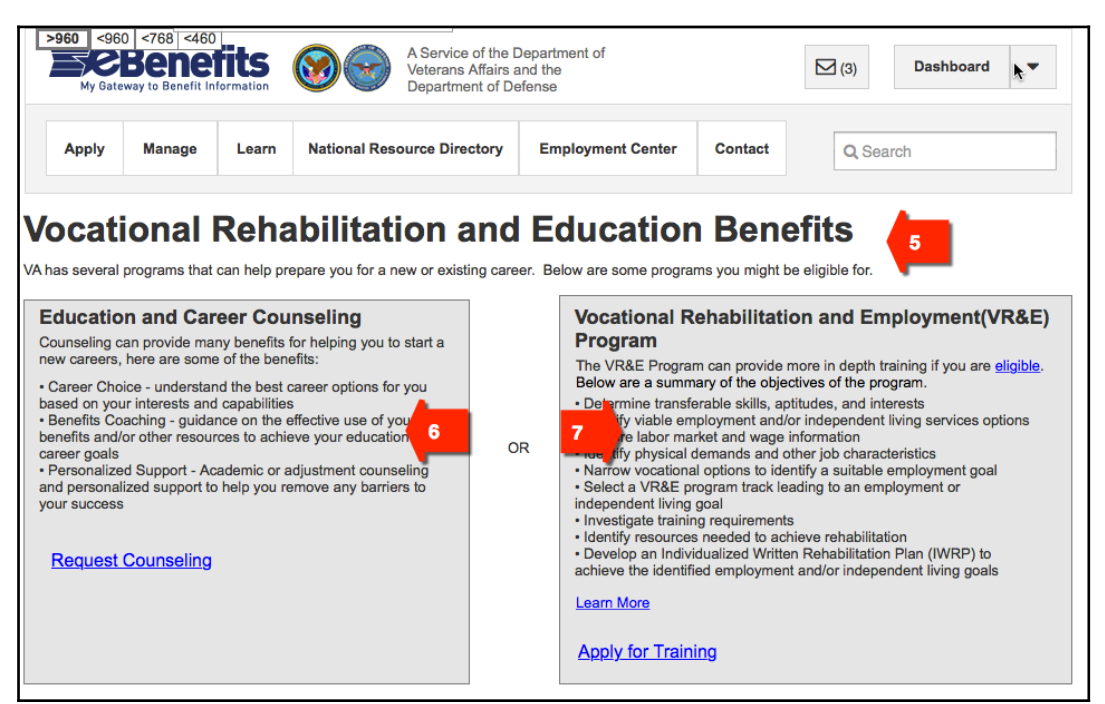

## #5 - Page Title

Title: Vocational Rehabilitation and Employment Benefits

**Description:** VA may assist you in receiving vocational rehabilitation, employment services, and education and career counseling to help with job training, employment accommodations, resume development, and job seeking skills coaching.

## #6 - Left Menu Box

## Title: Education and Career Counseling

**Description:** VA's Education and Career Counseling program is a great opportunity for Service members and Veterans to get personalized counseling and support to help guide your career paths. Service members are eligible to enroll in Education and Career Counseling if you are a Service member within 180 days of anticipated discharge from active duty or if eligible for Chapter 33 benefits while on active duty. Veterans are eligible to enroll within one year from the date of discharge or release from active duty, if you are participating in an education benefit.

Services include:

- Career Choice evaluation to understand the best career options for you based on your interests and capabilities.
- Benefits Coaching guidance on the effective use of your VA benefits and/or other resources to achieve your education and career goals.
- Personalized Support Academic or adjustment counseling and personalized support to help you remove any barriers to your success.

Link Title: Request Counseling

## **#7 - Right Menu Box**

Title: Vocational Rehabilitation and Employment (VR&E) Program

**Description:** If <u>eligible and entitled</u>, the <u>Vocational Rehabilitation and Employment (VR&E)</u> <u>VR&E</u>-Program can help Veterans with service-connected disabilities find meaningful, sustainable careers and connect you with training or other opportunities to help you reach your employment goals. Here are some ways VR&E can help you succeed in your career:

- Determine your transferable skills, aptitudes, and interests.
- Identify your viable employment and/or independent living services options.
- Explore labor market and wage information in your area.
- Identify physical demands and other characteristics of jobs you're seeking.
- Narrow vocational options to identify your suitable employment goals.
- Select a VR&E program track leading to your employment or independent living goal.
- Investigate your training requirements.
- Identify resources needed to achieve your rehabilitation.
- Develop an Individualized Written Rehabilitation Plan <del>(IWRP)</del> to achieve your identified employment and/or independent living goals.

Link Title 1: Learn More Link Title 2: Apply for Chapter 31

4. VR&E Page 4, VR&E Forms Start - Dependent - This is the fourth page in the wireframes for VR&E. It displays one menu option available to a Veteran's dependent for requesting Education and Career Counseling. You can find this wireframe here: <u>http://7xsaxh.axshare.com/#p=vre\_forms\_start - dependent</u>

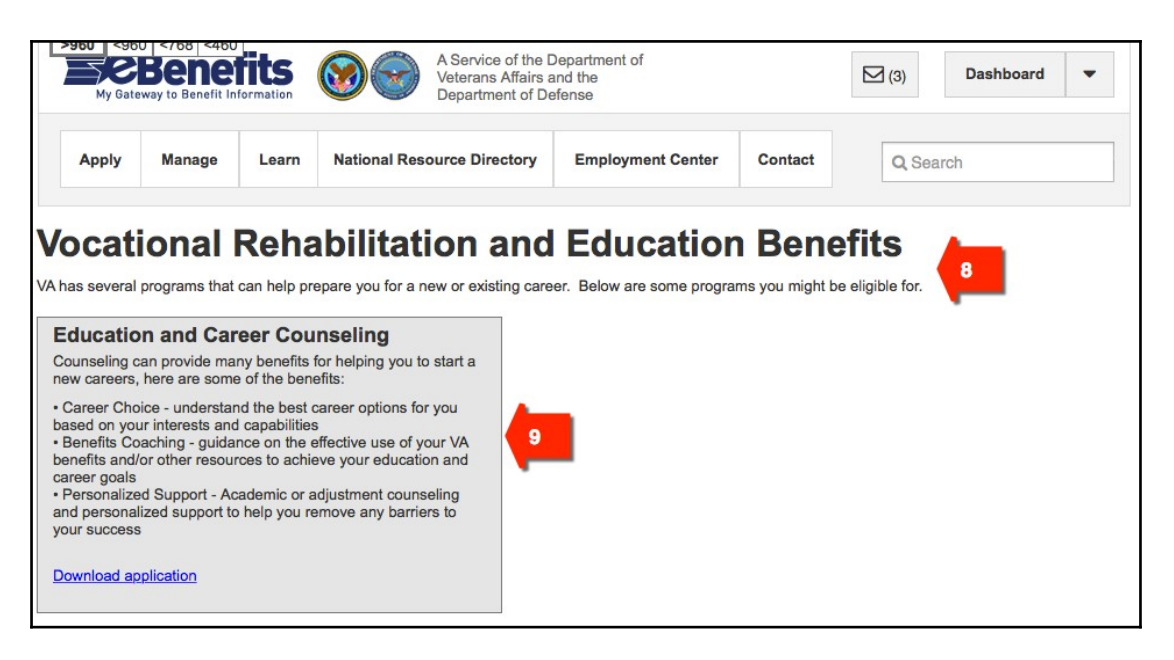

## #8 - Page Title

## **Title: Vocational Rehabilitation and Employment Benefits**

**Description:** VA may provide vocational counseling services to Service\_members still on active duty, as well as <u>Service members within the Selected Reserve, and</u> Veterans and dependents who are eligible for one of

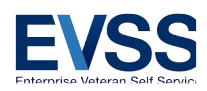

VA's educational benefit programs. These services are designed to provide counseling and support services, help the individual choose a career goal, and/or determine the course needed to achieve the chosen goal. Education and Career counseling

Dependents may apply by printing and completing VA Form 28-0588 and submitting to your area Regional Benefit Office. <u>Find locations and contact information</u>.

#### #9 - Menu Box

Title: Education and Career Counseling

**Description:** VA's Education and Career Counseling program is a great opportunity for Service members, Veterans, and Dependents to get personalized counseling and support to help guide your career paths. Services include:

- Career Choice evaluation to understand the best career options for you based on your interests and capabilities.
- Benefits Coaching guidance on the effective use of your VA benefits and/or other resources to achieve your education and career goals.
- Personalized Support Academic or adjustment counseling and personalized support to help you remove any barriers to your success.

Link Title: Download Application

5. VR&E Page 5, Already Enrolled – This is the fifth page in the wireframes for VR&E. It displays a message that the user is already enrolled in a VR&E program and not allowed to request admittance into another program. You can find this wireframe here: <u>http://7xsaxh.axshare.com/#p=already\_enrolled</u>

| ×960 ×96<br>My Gate | Bene<br>way to Benefit In | fits<br>formation | A Service of the D<br>Veterans Affairs a<br>Department of De | lepartment of<br>nd the<br>fense |          | (3)   | Dashboard 🔻 |
|---------------------|---------------------------|-------------------|--------------------------------------------------------------|----------------------------------|----------|-------|-------------|
| Apply               | Manage                    | Learn             | National Resource Directory                                  | Employment Center                | Contact  | Q Sea | arch        |
| Alread              | dy enr                    | olled             | d in a VR&E P                                                | rogram 掉                         |          |       |             |
| \rm While you a     | re enrolled into          | a VR&E pr         | rogram, you are not allowed to reque                         | st admittance into another       | program. | 11    |             |
| View your Addit     | tional Benefits           | page to see       | the status of your program                                   |                                  |          |       |             |

## #10 - Page Title

**Title:** Already Enrolled in a <u>Vocational Rehabilitation and Employment</u><del>VR&E</del> Program

## **#11 - Informational Content**

**June 30 July 7**, 2015 Enterprise Veteran Self Service

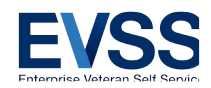

Instruction 1: You are already enrolled in a Vocational Rehabilitation and Employment (VR&E) VR&E

program and cannot request to be admitted into another VR&E program. Please contact your local Regional <u>Benefit</u> Office to continue services. <u>Find locations and contact information</u>.

**Instruction 2:** Go to your <u>aAdditional bBenefits</u> page to check your VR&E program enrollment status. <u>Find</u> <u>out about VR&E enrollment calculations</u>.

6. VR&E Page 6, VR&E Forms Applied at Least Once -- This is the sixth page in the wireframes for VR&E. It displays a message that the user is already enrolled in a VR&E program and not allowed to request admittance into another program. You can find this wireframe here: <u>http://7xsaxh.axshare.com/#p=vre\_forms\_applied\_at\_least\_once</u>

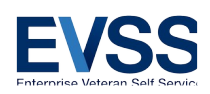

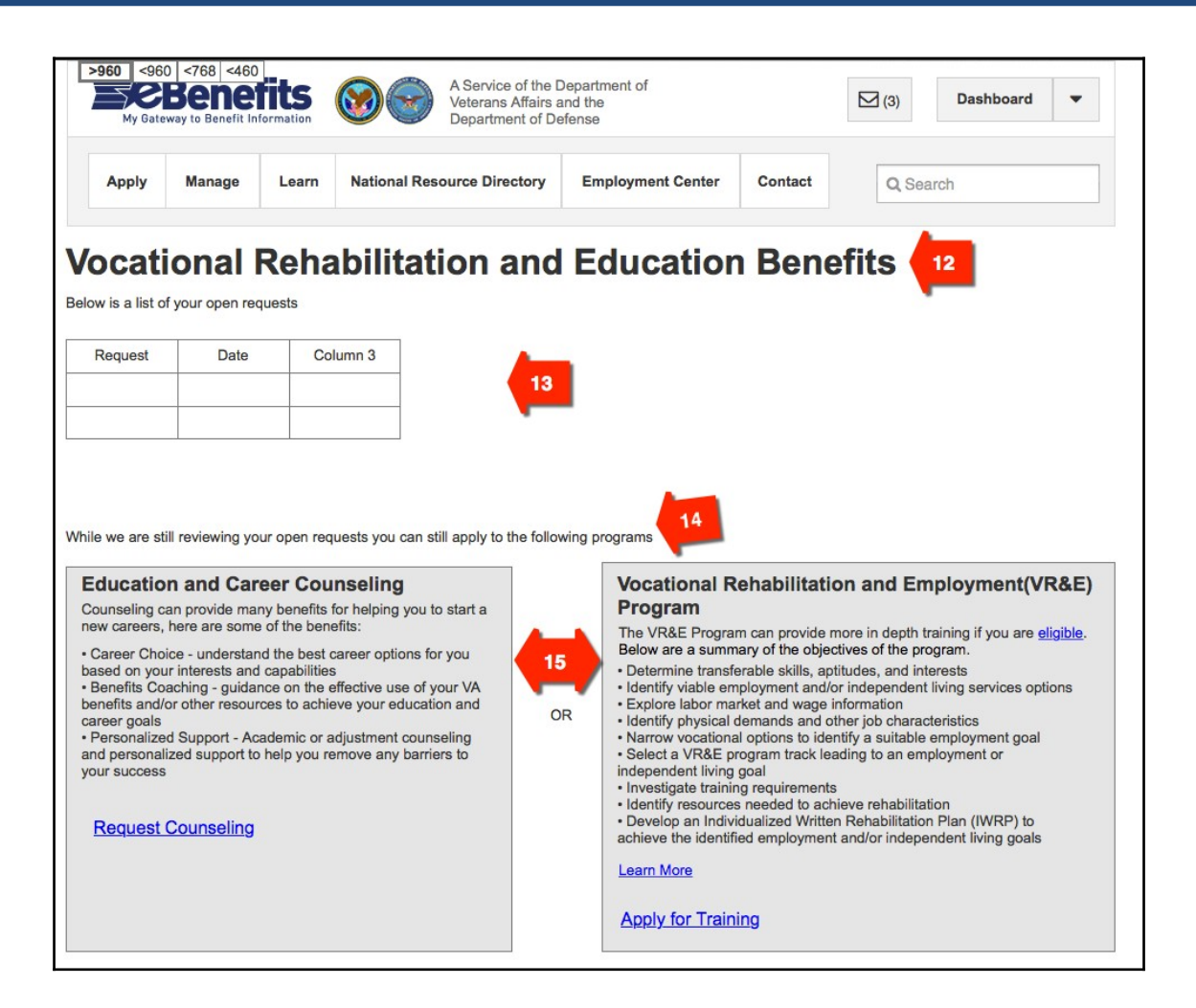

## #12 - Page Title

Title: Vocational Rehabilitation and Employment Benefits

## **#13 - Informational Content**

**Description:** A history of your <u>Vocational Rehabilitation and Employment VR&E</u> benefits requests is below. **Requests Table Column 1 Title:** Request Submitted **Request Table Column 2 Title:** Date

#### **#14 - Informational Content**

**Instructions:** You only need to apply once for either one of the VR&E programs below. You will be contacted directly by VR&E soon after we receive your request.

#### #15 - Menu Boxes

**Developer Instructions:** Use the same menu boxes provided above in VR&E Page 3, item #s 6 and 7, or see wireframes here: <u>http://7xsaxh.axshare.com/#p=vre\_forms\_never\_applied</u>

7. VR&E Page 7, Verify Information 1900 -- This is the seventh page in the wireframes for VR&E. It displays the

**June 30July 7**, 2015 Enterprise Veteran Self Service

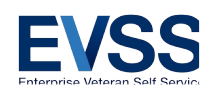

1900 applicant's personal and contact information. You can find this wireframe here: <u>http://7xsaxh.axshare.com/#p=verify\_information\_1900</u>

| Vocational Rehabilitation and Employment(VR&E) Applicaion                                                                                                    | iformation   |
|----------------------------------------------------------------------------------------------------|--------------|
| Personal Information Name: Samel Smith Gender: Male Date of Birth: 05-08-1900 Social Security Number: xxxx- xx- 1234 VA File Number: 12-345-678 If any of your basic information is incorrect, contact VA at 1-800-827-1000 during business hours, or use VA's Inquiry Routing & Information System (IR) submit an inquiry. | <u>S) to</u> |
| Contact Information         Address: 123 Any Street, Anytown, VA, 23320, United States         Primary Email: veteran1@hotmail.com         Primary Phone: (757) 555-1776         Secondary Phone: (757) 555-1776                                                                                                    |              |
| Are you moving within the next 30 days?<br>Yes<br>No<br>By clicking on the submit button, you are submitting your application for this benefit.                                                                                                    |              |
| Submit                                                                                                    | Exit         |

## #16 - Page Title

**Title:** Vocational Rehabilitation and Employment Application **Description:** We may need to contact you to discuss next steps before we can process your application for <u>Vocational Rehabilitation and Employment VR&E</u> benefits. Please verify your personal and contact information below. Follow the instructions if you need to make updates.

## **#17 - Personal Information Details**

Section Title: Personal Information
Detail 1: Name
Detail 2: Gender
Detail 3: Date of Birth
Detail 4: Social Security Number
Detail 5: VA File Number
Instructions: If any of your personal information is incorrect, contact VA at 1-800-827-1000 (711 if you use TDD), Monday - Friday, 8:00 am - 9:00 pm ET. You can also <u>submit a question to VA's Inquiry Routing &</u>

June 30July 7, 2015 Enterprise Veteran Self Service

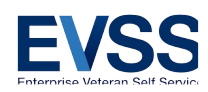

Information System (IRIS) and receive a response within five business days.

## **#18 - Contact Information Details**

Section Title: Contact Information Detail 1: Address Detail 2: Primary Email Detail 3: Primary Phone Detail 4: Secondary Phone Question: Are you moving within the next 30 days? Answer Option 1: Yes Answer Option 2: No Instructions: By clicking the Submit button, you are submitting your application for this benefit.

## #19 - Action Prompt

Link Title: Edit Contact Information

#20 - Button Text Left Button: Apply for Ch. 31 Right Button: Exit Ch. 31 Applicatio

 VR&E Page 8, Verify Information 8832 -- This is the eighth page in the wireframes for VR&E. It displays the 8832 applicant's personal and contact information. You can find this wireframe here: <u>http://7xsaxh.axshare.com/#p=verify\_information\_8832</u>

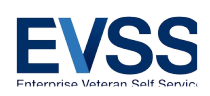

| >960 <768 <460<br>CBBenefits<br>My Gateway to Benefit Information | A Service of the D<br>Veterans Affairs a<br>Department of De | Department of the line the line set of the line set of the lin | Ε                     | ☐ (3) Dashboard ▼                    |
|-------------------------------------------------------------------|--------------------------------------------------------------|----------------------------------------------------------------------------------------------------|-----------------------|--------------------------------------|
| Apply Manage Learn                                                | National Resource Directory                                  | Employment Center                                                                                                    | Contact               | Q Search                             |
| VR&E Counselin                                                    | g Request                                                    |                                                                                                    |                       |                                      |
| Before we can process your request, we will below:                | I need to contact to provide you in                          | t mauon about the next ste                                                                                                    | eps. Please verify yo | our personal and contact information |
| Personal Information                                              |                                                              |                                                                                                    |                       |                                      |
| Name: Samel Smith                                                 |                                                              |                                                                                                    |                       |                                      |
| Gender: Male                                                      |                                                              | 22                                                                                                    |                       |                                      |
| Date of Birth: 05-08-1900                                         |                                                              | ~                                                                                                    |                       |                                      |
| Social Security Number: xxxx- xx- 1234                            |                                                              |                                                                                                    |                       |                                      |
| VA File Number: 12-345-678                                        |                                                              |                                                                                                    |                       |                                      |
| If any of your basic information is incorrect, submit an inquiry. | contact VA at 1-800-827-1000 dur                             | ing business hours, or <u>use \</u>                                                                                                    | /A's Inquiry Routing  | & Information System (IRIS) to       |
| Contact Information                                               |                                                              |                                                                                                    |                       |                                      |
| Address: 123 Any Street, Anytown, VA, 233                         | 320, United States                                           | 23                                                                                                    |                       |                                      |
| Primary Email: veteran1@hotmail.com                               |                                                              |                                                                                                    | <b>24</b> dit         | Contact Information                  |
| Primary Phone: (757) 555-1776                                     |                                                              |                                                                                                    |                       |                                      |
| Secondary Phone: (757) 555-1776                                   |                                                              |                                                                                                    |                       |                                      |
| By clicking on the submit button, I am submi                      | itting my request for this benefit.                          | 25                                                                                                    |                       |                                      |
| Submit                                                            |                                                              |                                                                                                    |                       | Exit                                 |

## #21 - Page Title

Title: Education/Career Counseling Request

**Description:** We will need to contact you to discuss next steps before we can process your request for Education/Career counseling. Please verify your personal and contact information below. Follow the instructions if you need to make updates.

## #22 - Personal Information Details

Section Title: Personal Information
Detail 1: Name
Detail 2: Gender
Detail 3: Date of Birth
Detail 4: Social Security Number
Detail 5: VA File Number
Instructions: If any of your personal information is incorrect, contact VA at 1-800-827-1000 (711 if you use TDD), Monday - Friday, 8:00 am - 9:00 pm ET. You can also <u>submit a question to VA's Inquiry Routing &</u>
Information System (IRIS) and receive a response within five business days.

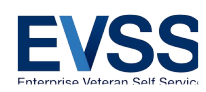

## #23 - Contact Information Details

Section Title: Contact Information
Detail 1: Address
Detail 2: Primary Email
Detail 3: Primary Phone
Detail 4: Secondary Phone
Instructions: By clicking the Submit button, you are submitting your application for this benefit.

## #24 - Action Prompt

Link Title: Edit Contact Information

#25 - Button Text Left Button: Submit Ch. 36 Application Right Button: Exit Ch. 36 Application

9. VR&E Page 9, Exit Verify Information -- This is the ninth page in the wireframes for VR&E. It displays an exit warning message and requests confirmation form the user before terminating the online application request. You can find this wireframe here: <u>http://7xsaxh.axshare.com/#p=exit\_verify\_information</u>

| My Gate    | Benerit In | formation    | A Service of the D<br>Veterans Affairs a<br>Department of De | Department of<br>and the<br>efense |         | (3)   | Dashboard | • |
|------------|------------|--------------|--------------------------------------------------------------|------------------------------------|---------|-------|-----------|---|
| Apply      | Manage     | Learn        | National Resource Directory                                  | Employment Center                  | Contact | Q Sea | arch      |   |
|            |            |              |                                                              |                                    |         |       |           |   |
|            |            |              |                                                              |                                    |         |       |           |   |
| e yo       | ou sur     | re yo        | ou want to exit                                              | this reque                         | est?    | 26    |           |   |
| request ha | DU SUI     | omitted yet. | If you exit now, you will need to sta                        | this request from the beg          | est?    | 26    |           |   |
| request ha | DU SUI     | omitted yet. | If you exit now, you will need to sta                        | It this request from the beg       | est?    | 26    | _         | - |

## #26 -- Page Title

Title: Are you sure you want to exit this **VR&E** request?

**Description/Instructions:** Your <u>Vocational Rehabilitation and Employment VR&E</u> request has not been submitted. Click the Return button below to complete and submit your request. If you exit now, you will need to start a new request.

## #27 - Button Text

Left Button: Return

**June 30July 7**, 2015 Enterprise Veteran Self Service

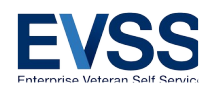

Right Button: Exit

 10. VR&E Page 10, Verify Information 8832 - Error -- This is the tenth page in the wireframes for VR&E.
 Developers Note: The content for this page is identical to VR&E Page 8, Verify Information 8832 above, but displays an error message in the Contact Information section. You can find this wireframe here: http://7xsaxh.axshare.com/#p=verify\_information\_8832 - error

| VR&E Counseling Request                                                                                                    |                                              |
|----------------------------------------------------------------------------------------------------|----------------------------------------------|
| Before we can process your request, we will need to contact to provide you information about the next steps. Please v below:                        | verify your personal and contact information |
| Personal Information                                                                                                    |                                              |
| Name: Samel Smith                                                                                                    |                                              |
| Gender: Male                                                                                                    |                                              |
| Date of Birth: 05-08-1900                                                                                                    |                                              |
| Social Security Number: xxxx- xx- 1234                                                                                                    |                                              |
| VA File Number: 12-345-678                                                                                                    |                                              |
| If any of your basic information is incorrect, contact VA at 1-800-827-1000 during business hours, or <u>use VA's Inquiry F submit an inquiry</u> . | Routing & Information System (IRIS) to       |
| Contact Information                                                                                                    |                                              |
| • We are missing some of your contact information, click on the Edit Contact Information button to update your infor                                | mation. 28                                   |
| Address:                                                                                                    | -                                            |
| Primary Email:                                                                                                    | Edit Contact Information                     |
| Primary Phone: (757) 555-1776                                                                                                    |                                              |
| Secondary Phone: (757) 555-1776                                                                                                    |                                              |
| By clicking on the submit button, I am submitting my request for this benefit.                                                                      |                                              |
| Submit                                                                                                    | Exit                                         |

## **#28 - Contact Information Missing Error Message**

**Error Message:** Some of your contact information is missing. Please click the Edit Contact Information button to make updates.

**11. VR&E Page 11, 8832 Confirmation** – This is the eleventh page in the wireframes for VR&E that confirms user submitted 8832 and provides information about next steps. The proposed content below the screenshot

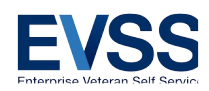

corresponds with the wireframe found here: <u>http://7xsaxh.axshare.com/#p=confirmation\_8832</u>

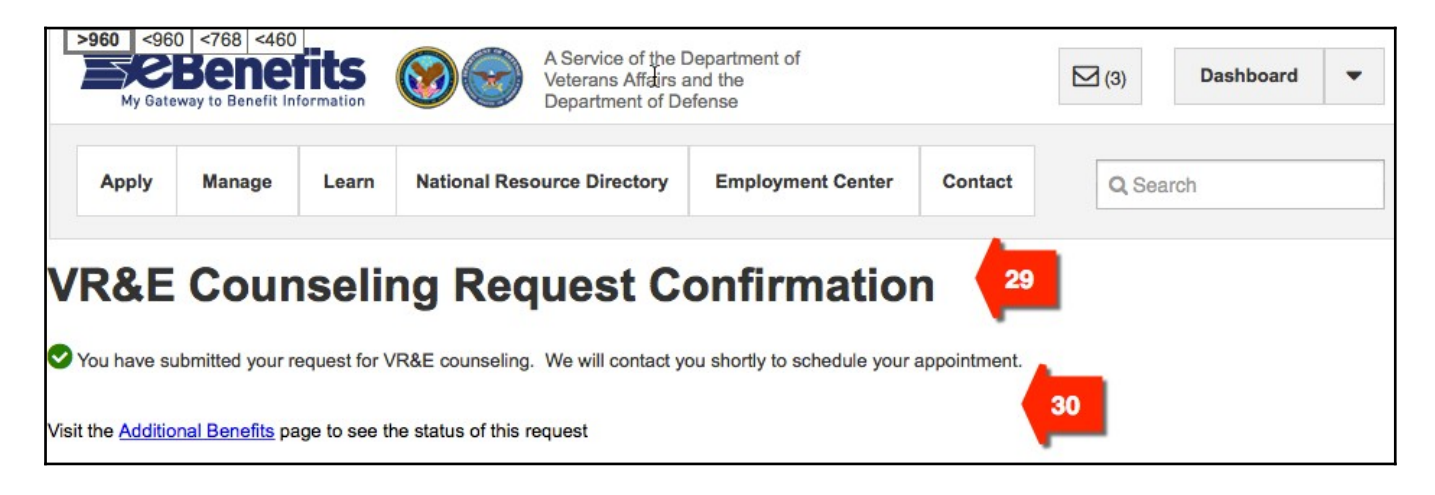

## #29 - Page Title

Title: VR&E Program Request Chapter 36 Education/Vocational Counseling Request Confirmation

## #30 - Informational Content

**Instructions:** You have successfully submitted your request for Education/Vocational counseling. We will contact you soon to schedule your appointment.

12. VR&E Page 12, 1900 Confirmation – This is the twelfth page in the wireframes for VR&E that confirms user

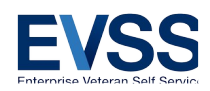

submitted 1900 and provides information about next steps. The proposed content below the screenshot corresponds with the wireframe found here: http://7xsaxh.axshare.com/#p=confirmation 1900

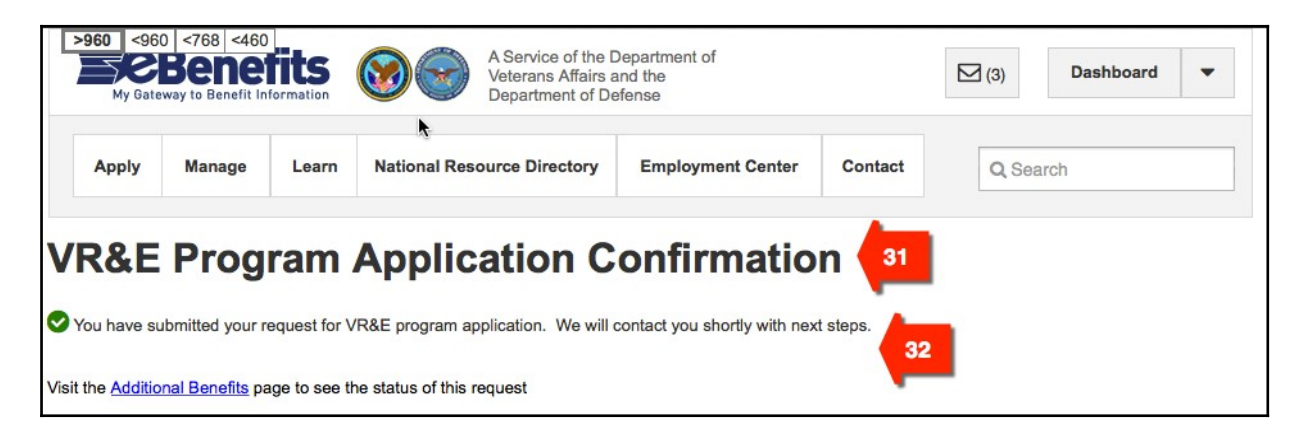

## #31 - Page Title

Title: Vocational Rehabilitation and Employment Program Request VR&E Program Request Chapter 31-Confirmation

#### #32 - Informational Content

**Instructions:** You have successfully submitted your request to participate in the <u>Vocational Rehabilitation</u> and Employment VR&E program. We will contact you soon to discuss next steps.

13. VR&E Page 13, Error Submitting 8832 – This is the thirteenth page in the wireframes for VR&E. It displays an error message to the user if request for counseling cannot be processed. The proposed content below the screenshot corresponds with the wireframe found here:

http://7xsaxh.axshare.com/#p=error submitting 8832

| >960 <96 | 0 <768 <460<br>Bene | fits<br>formation              | A Service of the D<br>Veterans Affairs a<br>Department of De | Department of<br>Ind the<br>Ifense |         | (3)    | Dashboard 🔻 |
|----------|---------------------|--------------------------------|--------------------------------------------------------------|------------------------------------|---------|--------|-------------|
| Apply    | Manage              | Learn                          | National Resource Directory                                  | Employment Center                  | Contact | Q Sear | ch          |
| VR&E     | <b>Cour</b>         | n <b>seli</b> i<br>s your requ | ng Request No                                                | ot Success                         | sful 👍  | 3      |             |

## #33 - Page Title and Error Message

Title: We're Having Problems with Your Vocational Rehabilitation and Employment VR&E Counseling Request

**Description/Instructions:** We are unable to process your request for VR&E counseling right now. We apologize for the inconvenience. Please try again in an hour. If you are still having trouble, contact VA at 1-800-827-1000 (711 if you use TDD), Monday - Friday, 8:00 am - 9:00 pm ET.

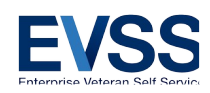

14. VR&E Page 15, Message Notification – This is the fifteenth page in the wireframes for VR&E. It displays the eBenefits Message Center notification sent to the user confirming receipt of user's VR&E request. The proposed content below the screenshot corresponds with the wireframe found here: <a href="http://7xsaxh.axshare.com/#p=message\_notification">http://7xsaxh.axshare.com/#p=message\_notification</a>

| Apply Manag                     | o Loorn             | National Pasource Directory      | Employment Center           | Contact        | O Court  |               |        |
|---------------------------------|---------------------|----------------------------------|-----------------------------|----------------|----------|---------------|--------|
| Apply Manag                     | e Learn             | National Resource Directory      | Employment Center           | Contact        | Q Search |               |        |
| ~                               |                     |                                  |                             |                |          |               |        |
| essage Cen                      | ter                 |                                  |                             |                |          |               |        |
| Create New Messag               | e" feature is curre | ntly not available.              |                             |                |          |               |        |
| elect: <u>All</u>   <u>None</u> |                     |                                  |                             |                |          | My Prefer     | rences |
| From                            | Subje               | oct                              |                             | Message Type   | Date I   | Received (CT  | )      |
| VONAPP Direct                   | Connect             | R&E Counseling Request Confirm   | ation                       | Notice         | Dec 2    | 2, 2014 10:38 | AM     |
| &E Counseli                     | ng Request          | Confirmation 34                  |                             |                |          |               |        |
| tice received Dec 22            | 2014 12:18 PM       |                                  |                             |                |          |               |        |
| r request for counse            | eling was succes    | sfully recevied. You will be con | tacted shortly with next st | eps. <b>35</b> |          |               |        |

#### #34 - Message Title

**Message 1 Title:** Education/Career Counseling Request Confirmation **Message 2 Title:** Education/Career Counseling Request Confirmation

#### **#35 – Message Content**

**Message 1 Instructions:** You have successfully submitted your request for Education/Career counseling. We will contact you soon to schedule your appointment.

**Message 2 Instructions:** You have successfully submitted your request to participate in the <u>Vocational</u> <u>Rehabilitation and Employment VR&E</u> program. We will contact you soon to discuss next steps.

**#36 - Button Text** Left Button: Delete Right Button: Print

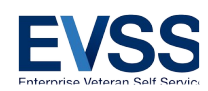

**15. VR&E Page 16, Additional Benefits** – This is the sixteenth page in the wireframes for VR&E. It provides summary information about VR&E benefits and contact information. The proposed content below the screenshot corresponds with the wireframe found here: <u>http://7xsaxh.axshare.com/#p=additional\_benefits</u>

| >960 <960 <768 <46<br>CBCBERE<br>My Gateway to Benefit                                        | A Service of the Department of Veterans Affairs and the Department of Defense (3) Dashboard -                                                                                                    |
|-----------------------------------------------------------------------------------------------|----------------------------------------------------------------------------------------------------|
| Apply Manage                                                                                  | Learn         National Resource Directory         Employment Center         Contact         Q Search                                                                                                    |
| Dashboard<br>About Me<br>Personal Information<br>Representative<br>Dependents<br>Disabilities | Additional Benefits<br>Some of the benefits you are currently receiving, or are entitled to, appear below. Do not consider this list as proof of benefits because recent updates may not be included. You may be approved for additional benefits that do not yet appear below.<br>For questions about your benefits, please contact the Department of Verent and the second second sec |
| Claims & Appeals<br>Work in Process                                                           | Benefits                                                                                                    |
| Historical Appeals                                                                            | Special Monthly Compensation                                                                                                    |
| Benefits & Payments<br>Additional Benefits                                                    | Supplementary Benefits                                                                                                    |
| Payment History<br>Messages                                                                   | B vocational Renabilitation and Employment (VR&E)                                                                                                    |
| Account Activity                                                                              |                                                                                                    |

#### **#37 - Page Title Title:** Additional Benefits

## **#38 - Informational Content**

#### Instructions:

Some of the benefits you are currently receiving, or are entitled to, appear below. Do not consider this list as proof of benefits because recent updates may not be included. You may be approved for additional benefits that do not yet appear below.

For questions about your benefits, please contact VA:

- By Phone:\* 1-800-827-1000 (711 if you use a TDD)
- Online: Submit a question to our Inquiry Routing & Information System (IRIS)
- \*Monday Friday, 8:00 am 9:00 pm ET

## **#39 - Informational Content**

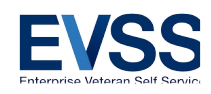

Menu/Header Title: Benefits Sub-menu Item 1: Eligibility Determinations Sub-menu Item 2: Special Monthly Compensation Sub-menu Item 3: Supplementary Benefits Sub-menu Item 4: Vocational Rehabilitation and EmploymentVocational Rehabilitation and

Employment (VR&E)

| Apply                       | Manage    | Learn                    | National Resource Directory                                               | Employment Center                                      | Contact                                   | Q Search                             |
|-----------------------------|-----------|--------------------------|---------------------------------------------------------------------------|--------------------------------------------------------|-------------------------------------------|--------------------------------------|
| Dashboard                   |           | Addit                    | ional Benefits                                                            |                                                        |                                           |                                      |
| bout Me                     |           | Some of th               | ne benefits vou are currently receivi                                     | ng, or are entitled to, appea                          | r below. Do not con                       | sider this list as proof of benefits |
| ersonal In                  | formation | because re               | ecent updates may not be included.                                        | You may be approved for a                              | dditional benefits th                     | hat do not yet appear below.         |
| Representa                  | tive      | For question<br>• By Pho | ons about your benefits, please con<br>ne:* 1-800-827-1000 (711 if you us | tact the Department of Vete<br>e a TDD)                | rans Affairs:                             |                                      |
| ) ependents<br>Disabilities | 5         | Online:                  | Use our Inquiry Routing & Informat                                        | tion System (IRIS)                                     |                                           |                                      |
| laime & A                   | ppoals    | *Monday -                | - Friday, 8:00 am – 9:00 pm ET                                            |                                                        |                                           |                                      |
| Vork in Pro                 | cess      | Benefit                  | S                                                                         |                                                        |                                           |                                      |
| listorical C                | laims     | 🕀 Eligit                 | bility Determinations                                                     |                                                        |                                           |                                      |
| listorical A                | ppeals    | ⊕ Spec                   | ial Monthly Compensation                                                  |                                                        |                                           |                                      |
| enefits &                   | Payments  | E Supp                   | elementary Benefits                                                       |                                                        |                                           |                                      |
| Additional                  | Benefits  |                          | tional Rehabilitation and Employme                                        | ent (VR&E)                                             |                                           |                                      |
| Payment Hi                  | story     |                          | VR&E Program (Ch 31)                                                      |                                                        |                                           |                                      |
| Aessages                    |           |                          | You are receiving the following ben                                       | efit:                                                  |                                           |                                      |
| Account Ac                  | tivity    |                          | Your latest request for the VR& next steps.                               | E program was submitted or                             | MM/DD/YYYY. W                             | /e will notify you shortly of your   |
|                             |           |                          |                                                                           |                                                        | 40                                        |                                      |
|                             |           |                          |                                                                           |                                                        | -                                         |                                      |
|                             |           | _                        | Contact VR&E Division                                                     |                                                        |                                           |                                      |
|                             |           |                          | Post-9/11 GI Bill (Ch 33)                                                 |                                                        |                                           |                                      |
|                             |           |                          |                                                                           |                                                        |                                           |                                      |
|                             |           |                          |                                                                           |                                                        |                                           |                                      |
|                             |           |                          | VR&E Counseling (Ch 36)                                                   |                                                        |                                           |                                      |
|                             |           |                          | Your latest request for counseling appointment with the best person t     | was submitted on MM/DD/Y<br>o meet your needs. We will | YYY. We are in the<br>contact you shortly | e process of scheduling your         |

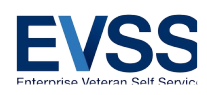

## #40 - VR&E Ch31 Status

Header Title: <u>Vocational Rehabilitation and Employment Program</u> <del>VR&E Program (Ch31)</del> Introduction: Below is the status of your benefit

## Scenario 1 - If applied, but not yet accepted:

**Instructions:** Your latest request for the <u>Vocational Rehabilitation and Employment VR&E</u>-program was submitted on [MM/DD/YYYY]. We will notify you soon about next steps.

## Scenario 2 - If accepted and still has benefit remaining:

Field 1: Eligible starting [MM/DD/YYYY] until [MM/DD/YYYY]
Field 2: Benefits Used: [Amount (days, months, years)]
Field 3: Benefits Remaining: [Amount (days, months, years)]
Link: Find out how these dates are calculated.
[URL: http://www.benefits.va.gov/vocrehab/program\_definitions.asp]
Field 4: Case Status: [Open/Closed]
Field 5: Jurisdiction: [City, State, Zip Code]

## Scenario 3 - If accepted and but has used up benefit:

Field 1: Your eligibility ended [MM/DD/YYYY]. You can reapply by clicking the Reapply button.
Link: Find out how these dates are calculated.
[URL: http://www.benefits.va.gov/vocrehab/program\_definitions.asp]
Field 2: Case Status: [Open/Closed]
Field 3: Jurisdiction: [City, State, Zip Code]

## Scenario 4 - If accepted, has used up benefit, and applied again:

Field 1: Your eligibility ended [MM/DD/YYYY]. Your latest request was submitted on [MM/DD/YYYY].
We will notify you soon about next steps.
Link: Find out how these dates are calculated.
[URL: http://www.benefits.va.gov/vocrehab/program\_definitions.asp]
Field 2: Case Status: [Open/Closed]
Field 3: Jurisdiction: [City, State, Zip Code

## #41 - VR&E Ch36 Status

**Header Title:** Education/Career Counseling (Ch36) **Introduction:** The status of your benefit is below.

## Scenario 1 - If applied, but not yet accepted:

**Instructions:** Your latest request for counseling was submitted on [MM/DD/YYYY]. We are in the process of scheduling your appointment with the best person to meet your needs. We will contact you soon.

## Scenario 2 - If accepted and an appointment is scheduled:

Instructions: Your appointment is scheduled on [MM/DD/YYYY]. If you are unable to make it, please

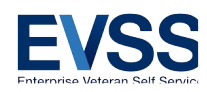

contact your Regional Office to reschedule. Find ocations and contact information.

If accepted and but has used up benefit: Instructions: You completed your last counseling session on [MM/DD/YYYY].

## Button: Apply Now

16. VR&E Page 14, Error Submitting 1900 – This is the fourteenth page in the wireframes for VR&E. It displays an error message to the user if application for VR&E program cannot be processed. The proposed content below the screenshot corresponds with the wireframe found here: http://7xsaxh.axshare.com/#p=error\_submitting\_1900

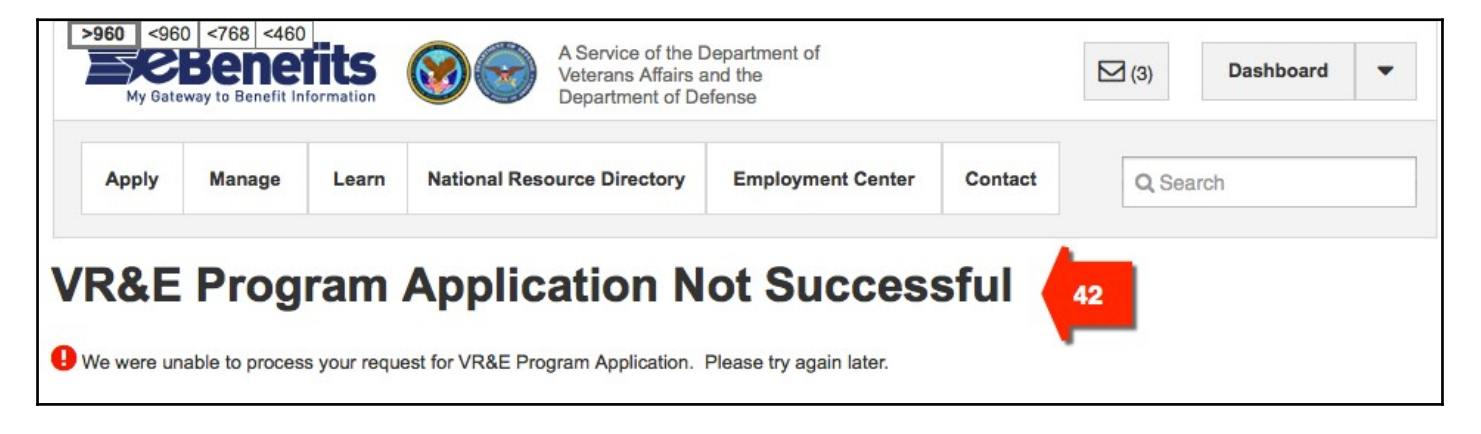

## #42 - Page Title and Error Message

Title: We're Having Problems with Your Application for the VR&E Program

**Description/Instructions:** We are unable to process your application for the VR&E program right now. We apologize for the inconvenience. Please try again in an hour. If you are still having trouble, contact VA at 1-800-827-1000 (711 if you use TDD), Monday - Friday, 8:00 am - 9:00 pm ET.